## 771 无公网 IP 时使用花生壳内网映射实现外网数据采集

一、资料下载 设置软件:https://www.usr.cn/Download/826.html 说明书: <u>https://www.usr.cn/Download/982.html</u>
AT 指令集:<u>https://www.usr.cn/Download/984.html</u> 虚拟串口软件下载: <u>http://www.usr.cn/Download/31.html</u>
串口网络调试助手下载地址 https://www.usr.cn/Product/78.html

二、实现功能

在无公网 IP 的情况下实现实现外网数据采集,是通过花生壳这个软件,做内网映射,映射出一个可以访问的公网 IP。

三、拓扑图展示

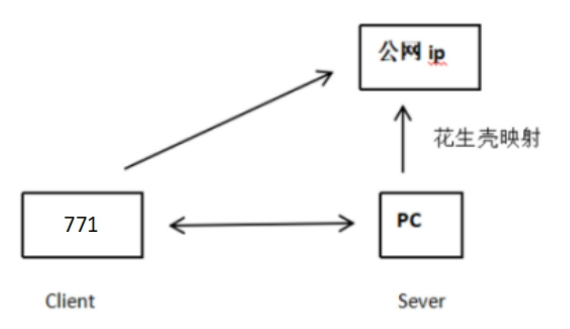

四、操作步骤

1.下载花生壳客户端 http://hsk.oray.com/download/
 2.注册帐号

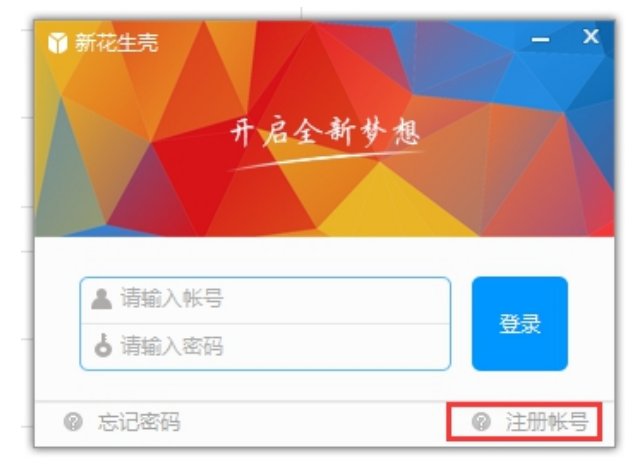

3.登录账号

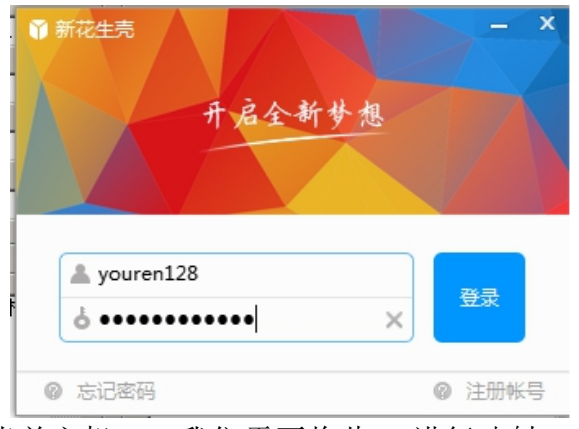

4.查询当前主机 IP,我们需要将此 IP 进行映射。

| 國 命令提示符                                                                  | - | ×   |
|--------------------------------------------------------------------------|---|-----|
| 无线局域网适配器 本地连接* 2:                                                        |   |     |
| 媒体状态                                                                     |   |     |
| 无线局域网适配器 本地连接* 3:                                                        |   |     |
| 媒体状态 媒体已断开连接<br>连接特定的 DNS 后缀                                             |   |     |
| 以太网适配器 SSTAP 1:                                                          |   |     |
| 媒体状态 媒体已断开连接<br>连接特定的 DNS 后缀                                             |   |     |
| 无线局域网适配器 WLAN 2:                                                         |   |     |
| 媒体状态 媒体已断开连接<br>连接特定的 DNS 启缀                                             |   | 5   |
| 以太网适配器 以太网 2:                                                            |   | Î   |
| 性按特定的 DNS 后缀 :<br>本地链接 IPv6 地址 : fe80::99e2:6af0:be9b:154b%15<br>IPv4 地址 |   | e   |
| C:\Users\Administrator>                                                  |   | ~ 1 |

5.添加映射,映射的内网主机 IP 为当前电脑 IP,端口可以自定义,不被占用即可。

| 三花生売5                      | 帮助  | 自定义映射                                                                                                    | 场晏映射 | - ×                   |
|----------------------------|-----|----------------------------------------------------------------------------------------------------|------|-----------------------|
| 新                          |     | <b>頃 问 程</b><br>8.5 折服务红包<br>等你来撩<br>撩                                                                                                    |      | ○<br>市宽<br>1M<br>2 编辑 |
| 1∧ 2 <sub>G</sub><br>⊯a ‰≞ |     | <ul> <li>一</li> <li>一</li> <li>访问地址</li> <li>…</li> <li>内网主机</li> <li>一</li> <li>一</li> <li>ー</li> <li>ー</li></ul> |      |                       |
| ∠↑ UM<br>映射数 带宽加速          |     | 2 诊断 🖉 編編                                                                                                    | _    |                       |
| •                          | 6 2 | 我的应用云平台<br>yourentest1.hskyun.com                                                                                                    |      | Ð                     |

| 三花生売5                  | 帮助  | $\leftarrow$                                           | - ×    |
|------------------------|-----|--------------------------------------------------------|--------|
|                        |     | 应用名称                                                   |        |
|                        |     | test                                                   |        |
| 「「「」                   |     |                                                        |        |
| 2                      |     | 应用类型                                                   |        |
| 升级正式版                  |     | CCP UDP HTTP HTTPS State  不支持Web访问方式 如友委要連使用HTTP成HTTPS |        |
|                        |     | 外网域名                                                   | 外网端口   |
| 1. 2.                  |     | 1a7073m100.iok.la                                      | 50029  |
| ┃个 <b>∠</b> G<br>城々 法母 |     | 内网主机                                                   | 内网端口   |
| 城山 加里                  |     | 172.16.14.80                                           | ~ 8899 |
| 2⊹ 0м                  |     | () () () () () () () () () () () () () (               |        |
| 映射数    带宽加速            |     | ■ 0 ► Mbps                                             |        |
|                        | 6 2 | 保存删除                                                   |        |

6.映射完成

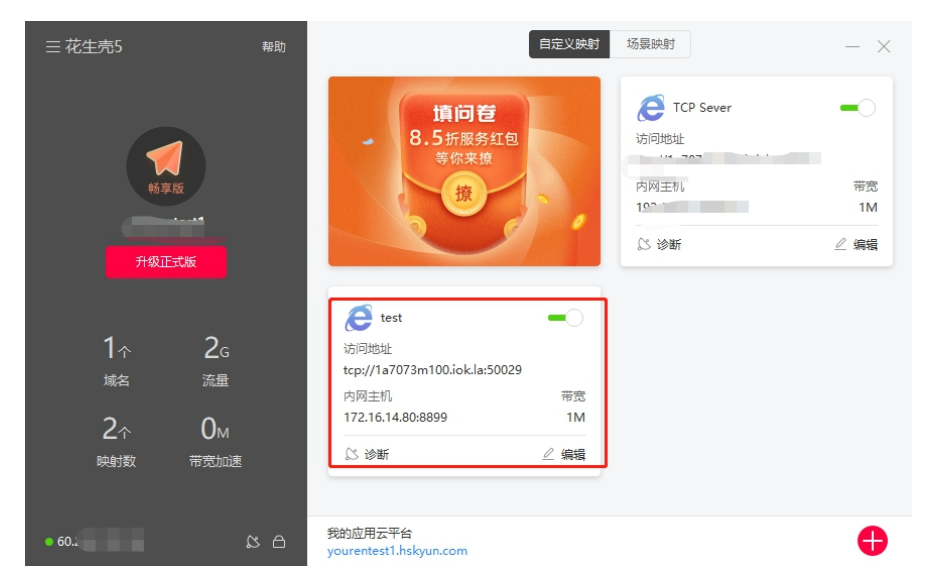

- 7. 打开 771 设置软件。进行如下设置。通过串口基本参数(波特率 115200, 校验位 N,数据位 8, 停止位 1)进入配置状态进行配置。
- 8. 配置完成后设置所有参数,并重启使用。

|                                      | <b>慎问符</b><br>8.5折服务红包<br>劳你来谁<br><del>僚</del>                                    | CCP Sever     iの回動社         13         内内主約         1         1         1 | 文件 Language<br>[PC森口智雅]: 串口号<br>[COM12<br>通帰工作模式<br>④ 阿給造传模式<br>「CP/UDP                                                                                                    | <ul> <li>         、</li></ul>                                             | ✓ 8 ✓ 1 ✓<br>其        | そ                                                                | • •                  | ()           ()         ()         ()         ()         ()         ()         ()         ()         ()         ()         ()         ()         ()         ()         ()         ()         ()         ()         ()         ()         ()         ()         ()         ()         ()         ()         ()         ()         ()         ()         ()         ()         ()         ()         ()         ()         ()         ()         ()         ()         ()         ()         ()         ()         ()         ()         ()         ()         ()         ()         ()         ()         ()         ()         ()         ()         ()         ()         ()         ()         ()         ()         ()         ()         ()         ()         ()         ()         ()         ()         ()         ()         ()         ()         ()         ()         ()         ()         ()         ()         ()         ()         ()         ()         ()         ()         ()         ()         ()         ()         ()         ()         ()         ()         ()         ()         ()         ()         ()         ()<                                                                                                    |
|--------------------------------------|-----------------------------------------------------------------------------------|---------------------------------------------------------------------------|----------------------------------------------------------------------------------------------------|---------------------------------------------------------------------------|-----------------------|------------------------------------------------------------------|----------------------|----------------------------------------------------------------------------------------------------|
| <del>武板</del><br>2g<br>流量            | 6 test<br>19882<br>tep/11/07/3m100.lok/19/0029                                    | S:996 ∠ 466                                                               | PC         P           网络道传镜式组长参数         过 连接服务器A           □ 连接服务器A         □                                                                                                    | 866 M2M 役 26<br>■<br>地址和成口 127073m100.ok.b 5<br>注稿表型 YCP く 甘<br>銀行時((や) 5 | 非口设备<br>0029<br>K注注 ~ | 帮助信息<br>寄/注号提進<br>図 时间版 接收:796<br>执行完毕<br>[Tr.~>][14:11:52][asc] | 後着重启<br>他有平仁治療<br>37 | 查询版本     ^     Sidee     Y     可位计数     A     A |
| <b>О</b> м<br><sup>带宽加速</sup><br>公 白 | 円用単則<br>1721.161.480.8899 11M<br>区 砂新 企 物語<br>Btsh近用元平台<br>yourentest1.bulgun.com | G                                                                         | <ul> <li>→ 金冊参数</li> <li>申口参数</li> <li>● 単口参数</li> <li>● 単口参数</li></ul> | 1波特率 11520(~)<br>観伊止 NONE ~ 1<br>財曜(ms) 50 打包长度(bytes) [L                 | A                     | <pre>(I+Z &gt;(Rx&lt;-][14:11:53][asc] IT+7 通过串口发送 ・</pre>       | 发送:0                 | •<br>• 发送 •                                                                                                    |

7.使用有人 Test 调试助手软件做本地 TCP Server 监听, DTU 连接上来会在

## 软件网络端连接对象里显示出来。

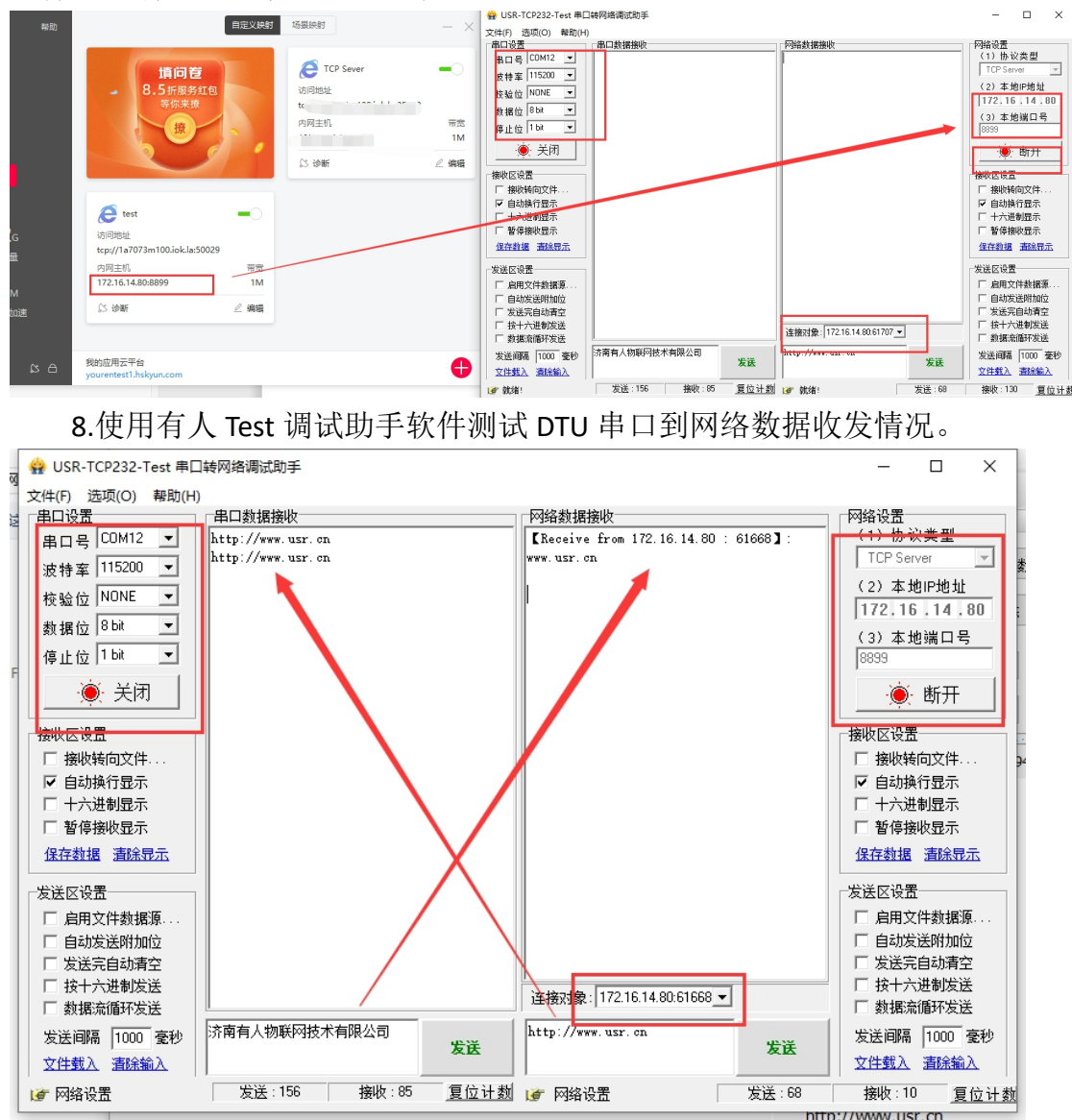

使用虚拟串口软件建立 TCP Server 网络监听(使用时需要将 Test 调试助手软件创 建的 Server 监听关闭,不能同时使用),且串口必须为未被占用的串口号。

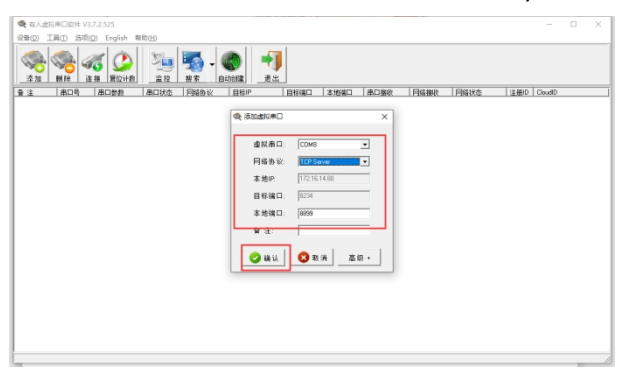

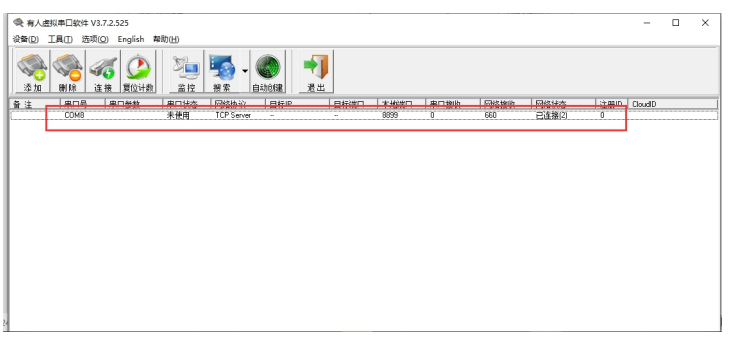

10.使用 Test 调试助手软件测试串口到虚拟 COM 口数据收发情况。

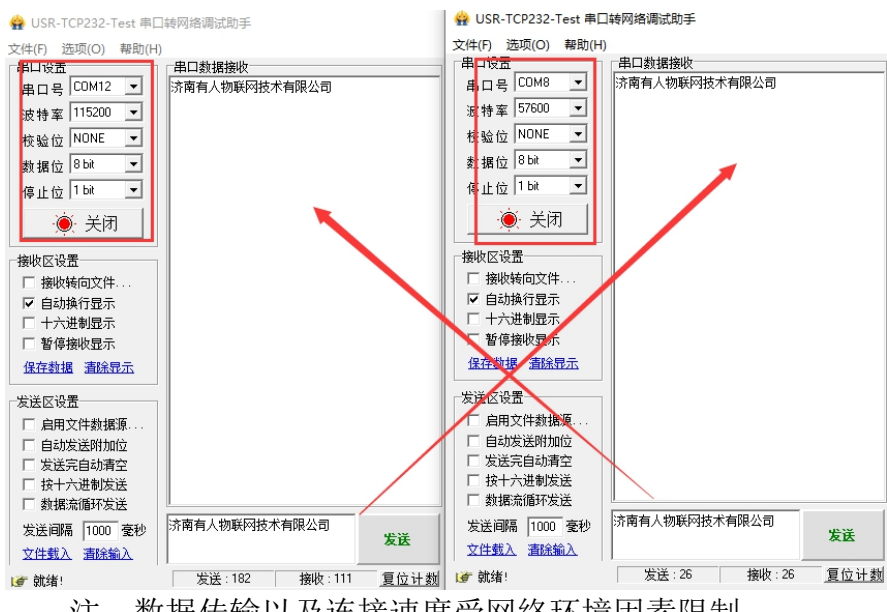

注: 数据传输以及连接速度受网络环境因素限制。